## TRUY CẬP CLEVER AND HORIZON THÔNG QUA SCHOOLOGY

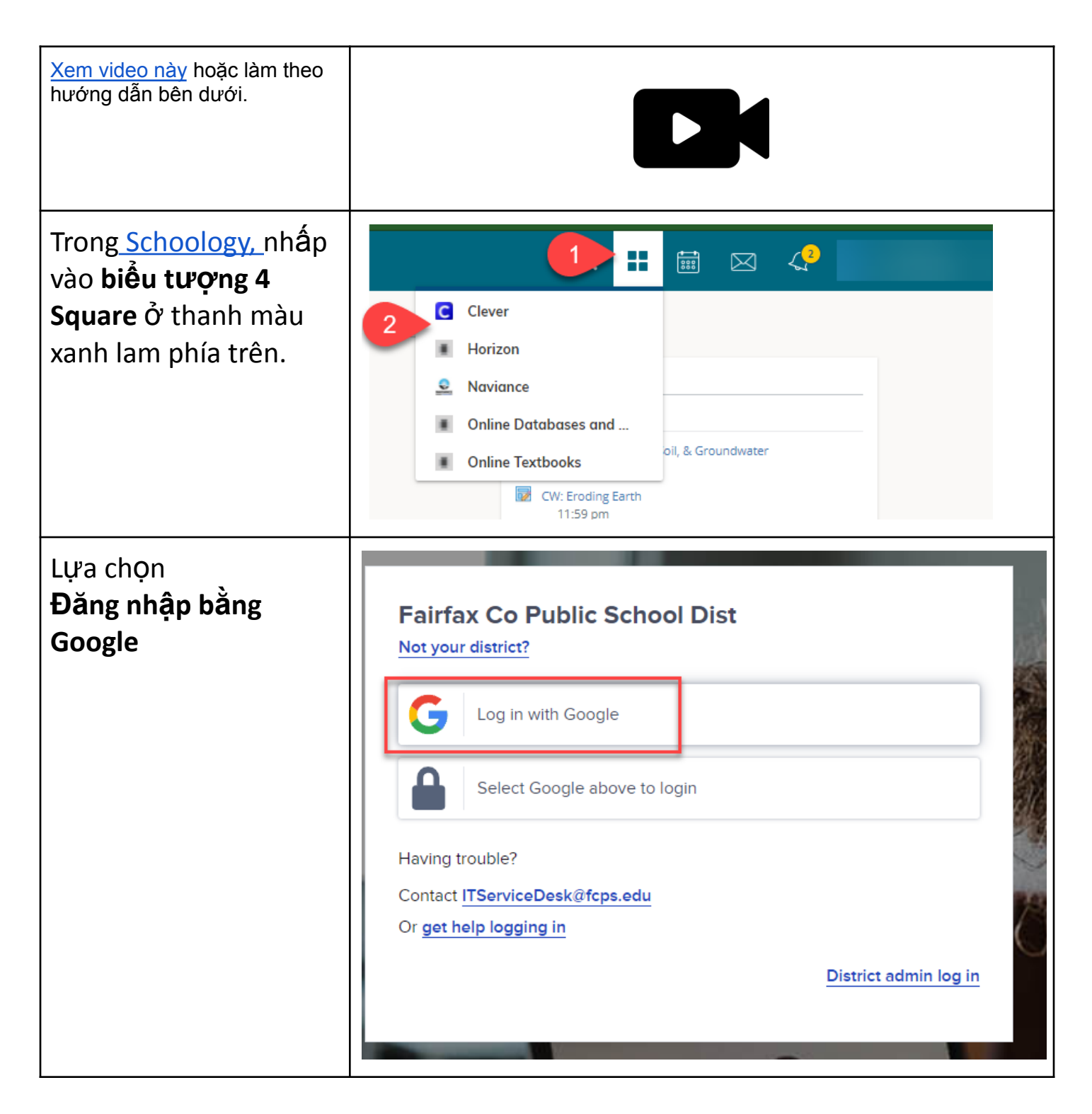

Nếu học sinh đã đăng nhập vào tài khoản Google fcpsschools.net của họ thì hãy chọn tài khoản đó.

## Nếu họ <u>KHÔNG</u> thì điền thông tin: Tên người dùng FCPS (id học sinh

number@fcpsschools.net)

## Nhấp vào Tiếp theo

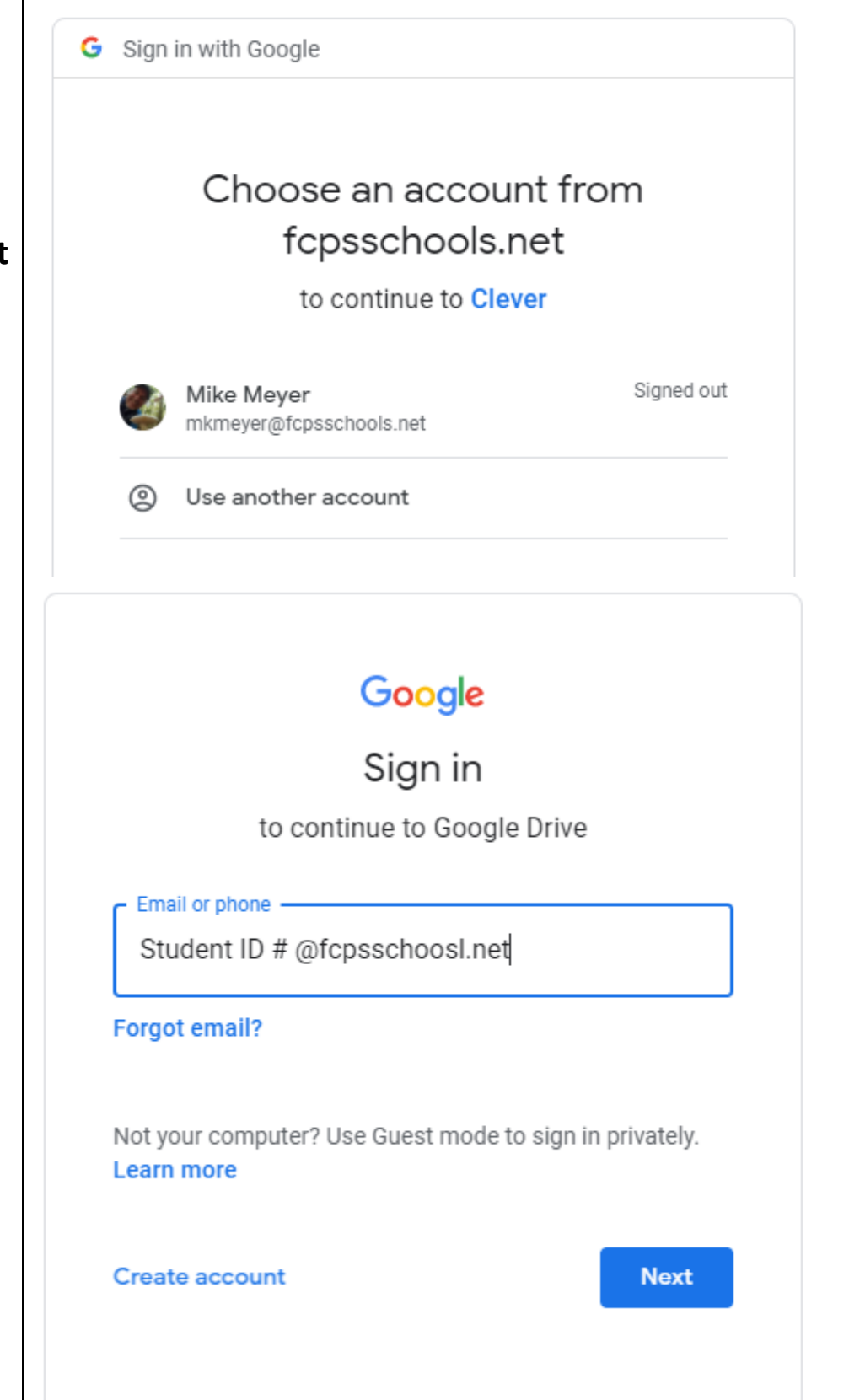

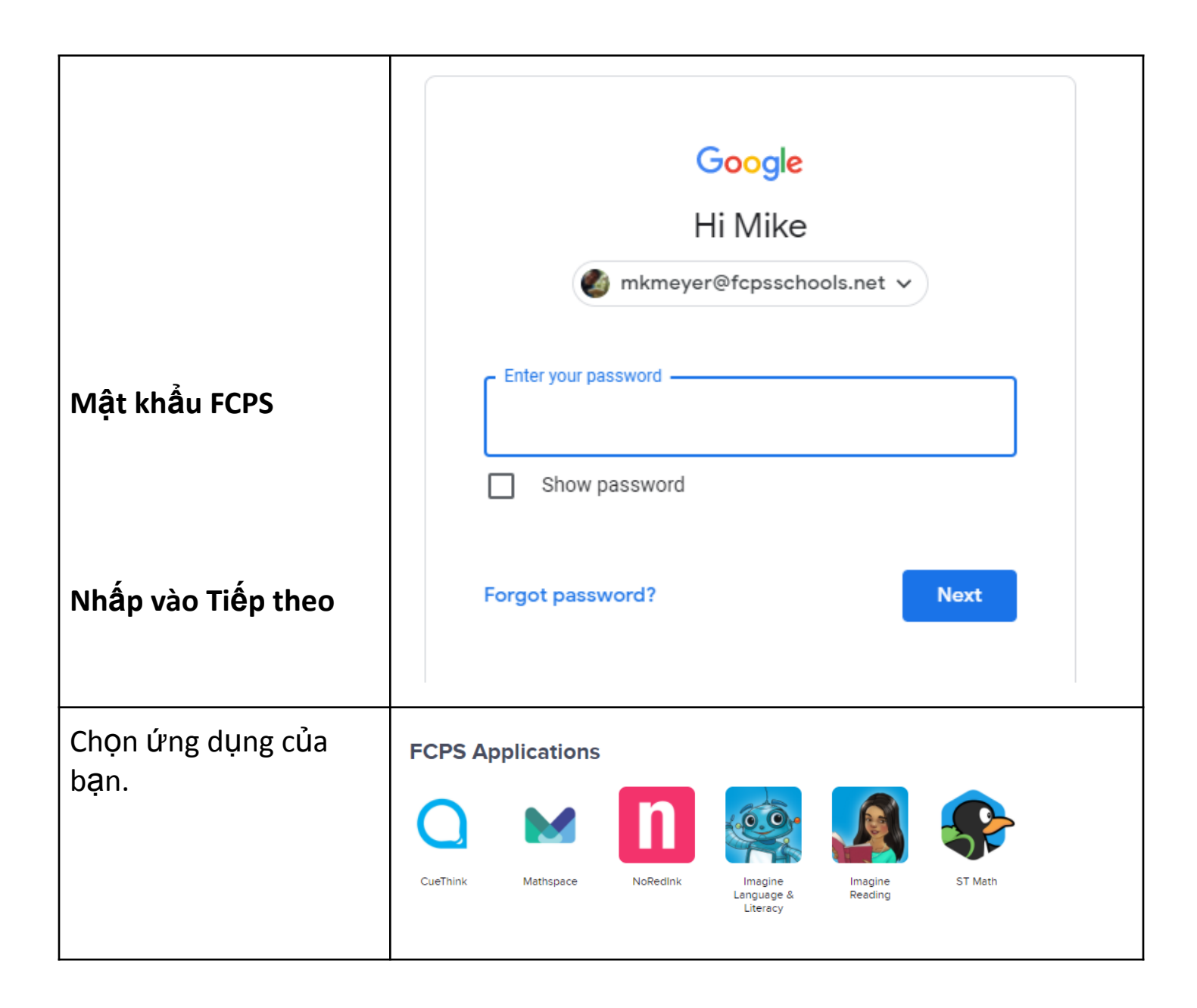